# Swab Registration System (SRS) User Guide for Company Admin

| User G | uide Outline                                                                       | Status          |
|--------|------------------------------------------------------------------------------------|-----------------|
| 1      | Logging into SRS                                                                   | <u>Slide 3</u>  |
| 2      | Making an Individual Appointment                                                   | Slide 12        |
| 3      | Making Bulk Appointment                                                            | Slide 17        |
| 4      | Auto-Schedule of Appointments                                                      | <u>Slide 23</u> |
| 4      | Cancelling of Appointments                                                         | Slide 27        |
| 5      | Changing of Appointments                                                           | <u>Slide 33</u> |
| 6      | Create a New Singapore Citizen / Permanent Resident staff                          | <u>Slide 38</u> |
| 7      | Staff Management – New Singapore Citizen /<br>Permanent Resident Staff Particulars | <u>Slide 47</u> |
| 8      | Basic Troubleshooting                                                              | <u>Slide 51</u> |
| 9      | Annex A – Designated Swabbing Centres                                              | <u>Slide 54</u> |

# Logging into SRS

## Email invitation

Upon account creation by EDB, the Company Admin will receive an email with the password and URL link to access the Swab Registration System (SRS) page. Below is how the email will look like when you receive it

\*Please check your junk/spam folder for the email as well\*

Dear user,

An account has been created for you to arrange COVID-19 Swab Test Appointment for your staff.

Your password: m51am5k06d2n THS IS AN EXAMPLE PASSWORD. DO NOT USE THIS PASSWORD TO LOGIN

Please click on https://swab.hpb.gov.sg/ext/Login.aspx to login with your company email address and the given password.

This is an auto-generated email, do not reply.

## Log in

Log in to SRS using the email you registered your company with (i.e. Login Email Address) and the default password sent to your email

| Health | If you are not an authorized user, please quit now | , |
|--------|----------------------------------------------------|---|
| Board  | Email :                                            |   |
|        | Password :                                         |   |
|        | Login                                              |   |
|        | Forget password?                                   |   |

## OTP

After logging in, you will be prompted to key in the correct OTP sent to your registered mobile number via SMS

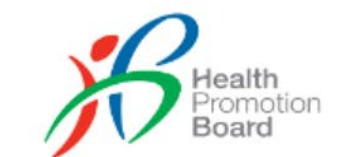

#### Swab Registration System

#### Verification

**Verify Code** 

A 6 digit One-Time-Pin has been sent to your registered mobile number via SMS. Please enter the verification code below.

## Password Change

If this is your <u>first time</u> logging in, you will be prompted to change the default password. You will need to do so before you can proceed

| Change Password          |                                                 |         |
|--------------------------|-------------------------------------------------|---------|
|                          | * Fields marked with an asterisk are mandatory. | tus     |
| Password Information     |                                                 |         |
| Old Password : *         |                                                 |         |
| New Password : *         |                                                 |         |
| Confirm New Password : * |                                                 | ce Quot |
| Save Clear               |                                                 |         |

## Main page

At the dashboard, as the Company Admin, you will be able to see a list of your employees required for swab test. The default listing is 200 people per page

| 6    | Health<br>Promotion<br>Board | b Registration Sy       | rstem                         |                   |                 |                 |                     | User: JASON K<br>Change Password   Log<br>Server Name : vmuatsrsag |
|------|------------------------------|-------------------------|-------------------------------|-------------------|-----------------|-----------------|---------------------|--------------------------------------------------------------------|
| Staf | f Management                 | t                       |                               |                   |                 |                 |                     |                                                                    |
| Note | e: Upcoming ap               | pointment within 2 day( | s) cannot be changed or cance | elled.            |                 |                 |                     |                                                                    |
| Stat | us : All                     | ~                       | ·                             |                   |                 |                 |                     |                                                                    |
|      | ID No.                       | Name                    |                               | Dorm/Non<br>-Dorm | Status          | Site Of<br>Appt | Appt Date<br>& Time | Actions                                                            |
|      | F115794N                     | TEST1                   | Appt<br>Record(s)             | Non-Dorm          | No Appt<br>Made |                 |                     | Schedule Individual App                                            |
|      | F116237X                     | TEST4                   | Appt<br>Record(s)             | Non-Dorm          | No Appt<br>Made |                 |                     | Schedule Individual App                                            |
|      | F116365T                     | TEST5                   | Appt<br>Record(s)             | Non-Dorm          | No Appt<br>Made |                 |                     | Schedule Individual App                                            |
|      | F116452P                     | TEST6                   | Appt<br>Record(s)             | Non-Dorm          | No Appt<br>Made |                 |                     | Schedule Individual App                                            |
|      | F116501U                     | TEST7                   | Annt<br>Record(s)             | Non-Dorm          | No Appt<br>Made |                 |                     | Schedule Individual App                                            |

## Filtering feature

As the Company Admin, you can filter the status of your employees based on the options in the dropdown list provided

| B             | Health<br>Promotion<br>Board                 | Registration Sys        | stem                          |                   |                     |                                 |                         | User: JASON KOH<br>Change Password   Logout<br>Server Name : vmuatsrsapp1 |
|---------------|----------------------------------------------|-------------------------|-------------------------------|-------------------|---------------------|---------------------------------|-------------------------|---------------------------------------------------------------------------|
| Staf          | f Management                                 |                         |                               |                   |                     |                                 |                         |                                                                           |
| Note<br>State | e: Upcoming appo<br>u: : All<br>All          | ointment within 2 day(s | s) cannot be changed or cance | lled.             |                     |                                 |                         |                                                                           |
|               | Attended     Appt Cancelled     No Appt Made |                         |                               | Dorm/Non<br>-Dorm | Status              | Site Of<br>Appt                 | Appt Date<br>& Time     | Actions                                                                   |
|               | No Show fo<br>11 Rejected for<br>Scheduled   | r Appt<br>r Swab        | Appt<br>Record(s)             | Non-Dorm          | No Show for<br>Appt | AYER RAJAH<br>CC                |                         | Schedule Individual Appt                                                  |
|               | F116237X                                     | TEST4                   | Appt<br>Record(s)             | Non-Dorm          | Scheduled           | CAIRNHILL<br>COMMUNIT<br>Y CLUB | 18/Jul/2020<br>09:00 AM | Change Appt<br>Cancel Appt                                                |
|               | F116365T                                     | TEST5                   | Appt<br>Record(s)             | Non-Dorm          | Scheduled           | CAIRNHILL<br>COMMUNIT<br>Y CLUB | 15/Jul/2020<br>04:20 PM | Change Appt Cancel Appt                                                   |
|               | F116452P                                     | TEST6                   | Appt<br>Record(s)             | Non-Dorm          | No Appt<br>Made     |                                 |                         | Schedule Individual Appt                                                  |

## **Filtering feature** Example below for "Scheduled" Status

|      |                     |                          |                            |                   |           |                                 |                         | Server Name : vmuatsrsapp1 |  |  |  |
|------|---------------------|--------------------------|----------------------------|-------------------|-----------|---------------------------------|-------------------------|----------------------------|--|--|--|
| Staf | ff Management       |                          |                            |                   |           |                                 |                         |                            |  |  |  |
| Note | e: Upcoming app     | ointment within 2 day(s) | cannot be changed or cance | elled.            |           |                                 |                         |                            |  |  |  |
| Stat | tatus : Scheduled ~ |                          |                            |                   |           |                                 |                         |                            |  |  |  |
|      | ID No.              | Name                     |                            | Dorm/Non<br>-Dorm | Status    | Site Of<br>Appt                 | Appt Date<br>& Time     | Actions                    |  |  |  |
|      | F116237X            | TEST4                    | Appt<br>Record(s)          | Non-Dorm          | Scheduled | CAIRNHILL<br>COMMUNIT<br>Y CLUB | 18/Jul/2020<br>09:00 AM | Change Appt<br>Cancel Appt |  |  |  |
|      | F116365T            | TEST5                    | Appt<br>Record(s)          | Non-Dorm          | Scheduled | CAIRNHILL<br>COMMUNIT<br>Y CLUB | 15/Jul/2020<br>04:20 PM | Change Appt Cancel Appt    |  |  |  |
|      | F116501U            | TEST7                    | Appt<br>Record(s)          | Non-Dorm          | Scheduled | CAIRNHILL<br>COMMUNIT<br>Y CLUB | 18/Jul/2020<br>09:00 AM | Change Appt<br>Cancel Appt |  |  |  |
|      | F6970431V           | TEST284                  | Appt<br>Record(s)          | Non-Dorm          | Scheduled | CAIRNHILL<br>COMMUNIT<br>Y CLUB | 16/Jul/2020<br>09:10 AM | Change Appt Cancel Appt    |  |  |  |
|      | F6970433W           | TEST285                  | Appt<br>Record(s)          | Non-Dorm          | Scheduled | CAIRNHILL<br>COMMUNIT           | 16/Jul/2020<br>09:10 AM | Change Appt Cancel Appt    |  |  |  |

## **Balance Quota**

This shows the maximum number of appointments you can make for each DAY. Once it exceeds, you cannot book more appointments for that day. The quota calculation is based on what your Sector allocates to your company, based on the eligible list of employees in your company.

|    |                                                                                     | F6970110I2 | TES     | ST297 | Appt<br>Record(s) | Ν                        | Non-Dorm            | No Appt<br>Made | Schedule Individual Appt                                 |
|----|-------------------------------------------------------------------------------------|------------|---------|-------|-------------------|--------------------------|---------------------|-----------------|----------------------------------------------------------|
|    |                                                                                     | F6970111J2 | TES     | ST298 | Appt<br>Record(s) | Ν                        | lon-Dorm            | No Appt<br>Made | Schedule Individual Appt                                 |
|    |                                                                                     | F6970112K2 | TES     | ST299 | Appt<br>Record(s) | C                        | Dorm                | No Appt<br>Made | Schedule Individual Appt                                 |
|    |                                                                                     | F6970113L2 | TES     | ST300 | Appt<br>Record(s) | Ν                        | lon-Dorm            | No Appt<br>Made | Schedule Individual Appt                                 |
| Īi | is company size (max quota >280?) Company classification Daily Maximum Appt allowed |            | Example |       | lo Appt           | Schedule Individual Appt |                     |                 |                                                          |
| Ī  | Yes                                                                                 |            |         | Big   | Company Size / 14 | Compa                    | ny size: 800        | 1ade            |                                                          |
|    |                                                                                     |            |         |       |                   | 800/14=57.14             |                     |                 | I¶ ◀ Page 1 of 2 ▶ ▶                                     |
|    |                                                                                     |            |         |       |                   | Total re                 | eserved per day: 58 |                 | Total selected / Balance Quota: 1 / 20 Bulk Appt Booking |
|    |                                                                                     |            |         |       |                   |                          |                     |                 |                                                          |
| r  | 10                                                                                  |            | Small 2 |       | 20                | Compa                    | ny size: 30         |                 | Need Help?                                               |
|    |                                                                                     |            |         |       |                   | Total po                 | er day: 20          |                 | incea neipi                                              |
|    |                                                                                     |            |         |       |                   |                          |                     |                 |                                                          |
|    |                                                                                     |            |         |       |                   |                          |                     |                 |                                                          |
|    |                                                                                     |            |         |       |                   |                          |                     | 1               |                                                          |

# Making an Individual Appointment

## **To make an individual appointment** 1. Click "Schedule Individual Appt"

| F6970401G | TEST269 | Appt<br>Record(s) | Non-Dorm | No Appt<br>Made |  | Schedule Individual Appt |
|-----------|---------|-------------------|----------|-----------------|--|--------------------------|
| F6970403H | TEST270 | Annt<br>Record(s) | Non-Dorm | No Appt<br>Made |  | Schedule Individual Appt |
| F6970405I | TEST271 | Appt<br>Record(s) | Non-Dorm | No Appt<br>Made |  | Schedule Individual Appt |
| F6970407J | TEST272 | Appt<br>Record(s) | Non-Dorm | No Appt<br>Made |  | Schedule Individual Appt |
| F6970409K | TEST273 | Appt<br>Record(s) | Non-Dorm | No Appt<br>Made |  | Schedule Individual Appt |
| F6970411L | TEST274 | Appt<br>Record(s) | Non-Dorm | No Appt<br>Made |  | Schedule Individual Appt |
| F6970413M | TEST275 | Appt<br>Record(s) | Non-Dorm | No Appt<br>Made |  | Schedule Individual Appt |
| F6970415N | TEST276 | Appt<br>Record(s) | Non-Dorm | No Appt<br>Made |  | Schedule Individual Appt |
| F69704170 | TEST277 | Appt<br>Record(s) | Non-Dorm | No Appt<br>Made |  | Schedule Individual Appt |

## To make an individual appointment

2. Select the date and site for the appointment and click submit

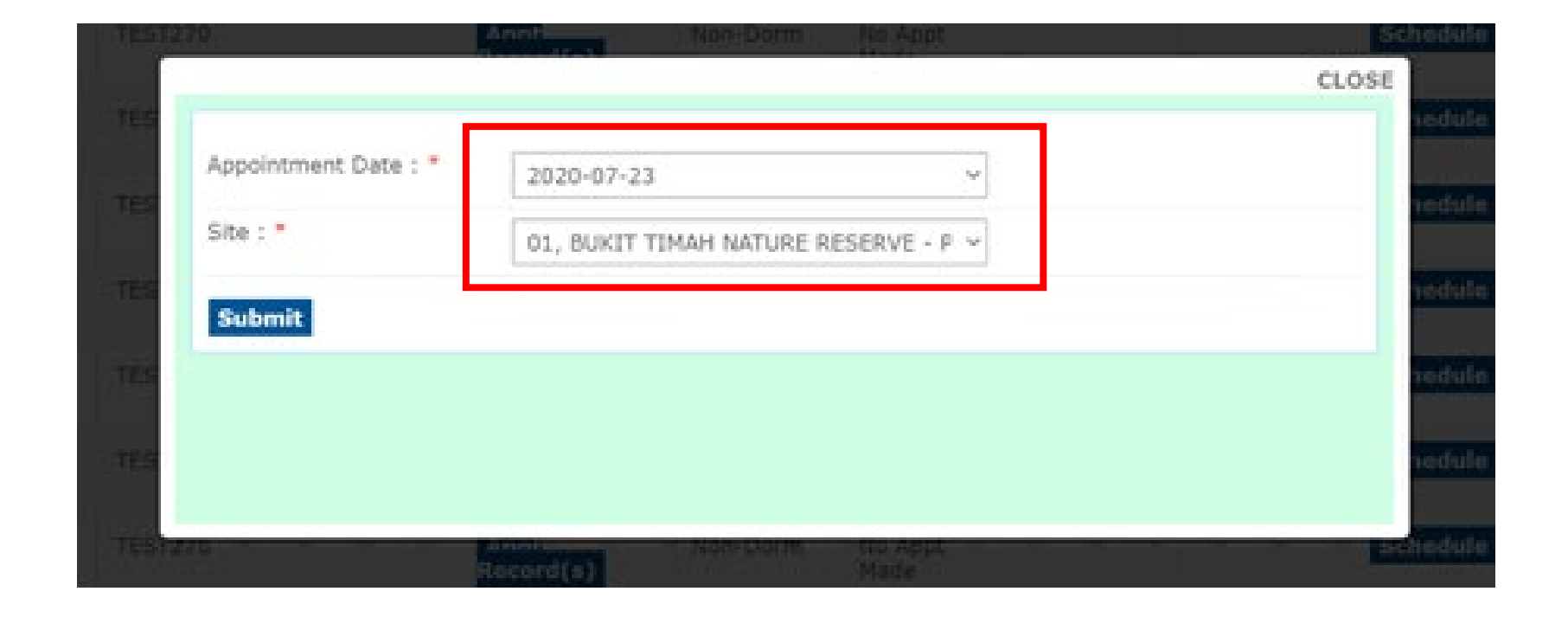

## To make an individual appointment

3. Click yes to confirm submission. The selected staff will be notified of the appointment via SMS

 $(\mathbf{i})$ 

This appt is made by your employer

[Company Name], contact no.

[Company contact no.]

|                      | Record(s) Made                                                         | CLOSE  | hec | SMS content                                     |                           |
|----------------------|------------------------------------------------------------------------|--------|-----|-------------------------------------------------|---------------------------|
| Appointment Date : * | Confirm                                                                |        | her |                                                 |                           |
| Site : *             | Confirm submission? Staff will be notified of the appointment via SMS. |        | her | ← НРВ                                           |                           |
|                      | _                                                                      | s full |     |                                                 |                           |
| Submit               |                                                                        | -      | her | Today 10:1                                      | 0                         |
|                      | Yes No                                                                 |        | hei | Pls be informed that a<br>Swab Test appt has be | COVID-19<br>en booked for |
|                      | Record(s) Made                                                         |        | net | Appointment], [Time of Appointment].            | of                        |

#### Note:

- Staff going for their first time swab will not receive an SMS as their mobile number has not been registered in the system yet. They will receive an SMS for subsequent swab appointments (i.e. second swab onwards).
- Staff with duplicate mobile numbers (e.g., sharing mobile numbers with other FW) will not receive the SMS as well

IMPORTANT: Company Admin is still required to inform and ensure employees to bring their physical NRIC/Work Permit/Drivers' License to the appointment. If not, they will be rejected even if they have the SMS on-hand.

## To make an individual appointment

4 At the main page, the individual's status with site and time of appointment will be updated

| F6970399F | TEST268 | Appt<br>Record(s) | Non-Dorm | No Appt<br>Made |                                                                            |                         | Schedule Individual Appt   |
|-----------|---------|-------------------|----------|-----------------|----------------------------------------------------------------------------|-------------------------|----------------------------|
| F6970401G | TEST269 | Appt<br>Record(s) | Non-Dorm | No Appt<br>Made |                                                                            |                         | Schedule Individual Appt   |
| F6970403H | TEST270 | Appt<br>Record(s) | Non-Dorm | Scheduled       | 01, BUKIT<br>TIMAH<br>NATURE<br>RESERVE -<br>PARKS &<br>NATURE<br>RESERVES | 23/Jul/2020<br>09:05 AM | Change Appt<br>Cancel Appt |
| F6970405I | TEST271 | Appt<br>Record(s) | Non-Dorm | No Appt<br>Made |                                                                            |                         | Schedule Individual Appt   |
| F6970407J | TEST272 | Appt<br>Record(s) | Non-Dorm | No Appt<br>Made |                                                                            |                         | Schedule Individual Appt   |

# Making Bulk Appointments

1. Select the staff of your choice for bulk booking and click "Bulk Appt Booking. You will not be allow to select more than the daily allowed quota

| F6970407J | TEST272 | Appt<br>Record(s) | Non-Dorm | No Appt<br>Made | Schedule Individual Appt                                   |
|-----------|---------|-------------------|----------|-----------------|------------------------------------------------------------|
| F6970409K | TEST273 | Appt<br>Record(s) | Non-Dorm | No Appt<br>Made | Schedule Individual Appt                                   |
| F5970411L | TEST274 | Appt<br>Record(s) | Non-Dorm | No Appt<br>Made | Schedule Individual Appt                                   |
| F5970413M | TEST275 | Appt<br>Record(s) | Non-Dorm | No Appt<br>Made | Schedule Individual Appt The number of staff               |
| F5970415N | TEST276 | Annt<br>Record(s) | Non-Dorm | No Appt<br>Made | Schedule Individual Appt Selected will be reflected at the |
| F5970417O | TEST277 | Appt<br>Record(s) | Non-Dorm | No Appt<br>Made | Schedule Individual Appt bottom of the page.               |
| F5970419P | TEST278 | Appt<br>Record(s) | Non-Dorm | No Appt<br>Made | Schedule Individual Appt In this scenario, 5 was           |
| F6970421Q | TEST279 | Appt<br>Record(s) | Non-Dorm | No Appt<br>Made | Schedule Individual Appt Selected for DUIK                 |
| F6970423R | TEST280 | Appt<br>Record(s) | Non-Dorm | No Appt<br>Made | Schedule Individual Appt           RESERVES                |
| F6970425S | TEST281 | Appt<br>Record(s) | Dorm     | No Appt<br>Made | I¶ ∢ Page 1 of 2 ▷ ▷                                       |

Total selected / Quota per day: 5 / 20 Bulk Appt Booking

Need Help?

2. Select the date and site for the appointment and click submit

|     |                      | ecord(s)   |   |   |       |                  |
|-----|----------------------|------------|---|---|-------|------------------|
|     |                      |            |   |   | CLOSE |                  |
| TES | Appointment Date : * | 2020-07-23 | ~ | 1 |       | hedule II        |
|     | Site : *             | ZZ 2       | ~ |   |       |                  |
|     | Submit               |            |   |   |       |                  |
|     |                      |            |   |   |       | K                |
|     |                      |            |   |   |       | 5 / 20 <b>Bu</b> |
|     |                      |            |   |   |       |                  |
|     |                      |            |   |   |       |                  |

<u>IMPORTANT:</u> Please select the right site for non-dorm and in-dorm workers respectively. Refer to Annex A – Designated Swabbing Centres if you are unsure or alternatively check in with your sector lead.

3. Click 'Yes' to confirm submission. The company admin will receive a message saying that he/she will receive an email with the bulk booking confirmation

| Appointment Date : *                 |                                                                                                    |        |       |
|--------------------------------------|----------------------------------------------------------------------------------------------------|--------|-------|
| Appointment Date :                   | Confirm                                                                                                    | 8      |       |
| Site : *                             | Confirm submission? Staff will be notified of the appointment via SMS.                                                                                        |        |       |
|                                      |                                                                                                    | ; full |       |
| Submit                               |                                                                                                    |        |       |
|                                      | Yes                                                                                                    |        |       |
|                                      |                                                                                                    |        |       |
|                                      |                                                                                                    |        |       |
|                                      |                                                                                                    |        |       |
|                                      |                                                                                                    |        |       |
|                                      |                                                                                                    |        | CLOSE |
| Appointment Date : *                 | Bulk Appointment Booking                                                                                                    |        | CLOSE |
| Appointment Date : *<br>Site : *     | Bulk Appointment Booking  The bulk appointment booking processed file  will be emailed to you after processing  completes.                                    |        | CLOSE |
| Appointment Date : *<br>Site : *     | Bulk Appointment Booking  The bulk appointment booking processed file will be emailed to you after processing completes. You may navigate away from this page | ş full | CLOSE |
| Appointment Date : * Site : * Submit | Bulk Appointment Booking  The bulk appointment booking processed file will be emailed to you after processing completes. You may navigate away from this page | ş full | CLOSE |

#### Important:

Please check your email junk/spam folder <u>Note</u>:

- Company Admin will receive a confirmation email for bulk appointments made for first time swab.
- Staff going for their first time swab will not receive an SMS as their mobile number has not been registered in the system yet. They will receive an SMS for subsequent swab appointments (i.e. second swab onwards)
- Staff with duplicate mobile numbers (e.g., sharing mobile numbers with other FW) will not receive the SMS as well

IMPORTANT: Company Admin is still required to inform and ensure employees to bring their physical NRIC/Work Permit/Drivers' License to the appointment. If not, they will be rejected even if they have the SMS on-hand.

## To make a bulk appointment – Email confirmation and excel sample

----- Forwarded message ------From: <srs\_noreply@gmail.com>

### Sample of Email Confirmation

Date: Wed, Jul 15, 2020 at 5:10 PM

Subject: Swab Registration System (SRS) [UAT] : Bulk appointment booking result

To: <JASONKOHSRS@gmail.com>

#### Hi,

Your swab test appointment has been scheduled, as follows:

| Designated Swab Centre | ZZ 2        |
|------------------------|-------------|
| Date                   | 23 Jul 2020 |
| Sector                 | BCA         |

D Α В С Е F G Full Name Site of App Date of Apr Time of Apr Status Masked NRIC Remarks F\*\*\*\*411L TEST274 ZZ 2 23-Jul-20 9:00 AM Success F\*\*\*\*413M TEST275 ZZ 2 23-Jul-20 9:00 AM Success F\*\*\*\*415N TEST276 ZZ 2 23-Jul-20 9:00 AM Success ZZ 2 F\*\*\*\*4170 TEST277 23-Jul-20 9:00 AM Success F\*\*\*\*419P TEST278 ZZ 2 23-Jul-20 9:00 AM Success

Please find details of appointments attached.

All individuals will need to bring along:

1) A form of photo identification with NRIC/FIN number (e.g. NRIC, work permit, driver's license);

2) This confirmation letter or SMS notification;

3) Water bottle for hydration and

4) Umbrella for wet weather (optional);

#### Other notes:

1. Please be punctual and adhere strictly to the appointment details. We will not accept any walk-ins at our swabbing

2 Individuals who share the same mobile number will not receive SMS notifications

#### **Excel Sample**

At the main page, the individuals' statuses with site and time of appointment will be updated

| F6970409K | TEST273 | Appt<br>Record(s) | Non-Dorm | No Appt<br>Made |      |                         | Schedule Individual Appt   |
|-----------|---------|-------------------|----------|-----------------|------|-------------------------|----------------------------|
| F6970411L | TEST274 | Appt<br>Record(s) | Non-Dorm | Scheduled       | ZZ 2 | 23/Jul/2020<br>09:00 AM | Change Appt<br>Cancel Appt |
| F6970413M | TEST275 | Appt<br>Record(s) | Non-Dorm | Scheduled       | ZZ 2 | 23/Jul/2020<br>09:00 AM | Change Appt<br>Cancel Appt |
| F6970415N | TEST276 | Appt<br>Record(s) | Non-Dorm | Scheduled       | ZZ 2 | 23/Jul/2020<br>09:00 AM | Change Appt<br>Cancel Appt |
| F69704170 | TEST277 | Appt<br>Record(s) | Non-Dorm | Scheduled       | ZZ 2 | 23/Jul/2020<br>09:00 AM | Change Appt<br>Cancel Appt |
| F6970419P | TEST278 | Appt<br>Record(s) | Non-Dorm | Scheduled       | ZZ 2 | 23/Jul/2020<br>09:00 AM | Change Appt<br>Cancel Appt |
| F6970421Q | TEST279 | Appt<br>Record(s) | Non-Dorm | No Appt<br>Made |      |                         | Schedule Individual Appt   |

Note: Please take a screenshot of the appointment status in case you do not receive the confirmation email

# Auto-Schedule of Appointments

## Auto-Scheduling after attending first appointment on SRS

Once a worker has attended an appointment, he/she will be automatically scheduled for the next appointment 14 days later.

For example, Worker A was scheduled for a swab appointment on 27 Jul and attended the appointment. The following day, a new appointment date and time 14 days from 27 Jul will appear in SRS under Worker A's name.

|         |                     |                |           |               |                 |              |                          | CLU                  |  |
|---------|---------------------|----------------|-----------|---------------|-----------------|--------------|--------------------------|----------------------|--|
|         |                     |                | A         | Appointment R | <u>ecord(s)</u> |              |                          |                      |  |
|         | Site Of Appointment |                | Status    |               |                 | Date & T     | ime                      |                      |  |
|         | !ABCCIOO            |                | Scheduled |               | 10/Aug/2        | 020 09:00 AM |                          |                      |  |
|         | !ABCCIOO            |                | Attended  | Attended      |                 |              | 27/Jul/2020 11:26 PM     |                      |  |
|         |                     |                |           |               |                 |              |                          |                      |  |
|         |                     |                |           |               | 1               |              |                          |                      |  |
| L16787W | TEST11              | Appt<br>Record | (s)       | Non-Dorm      | Scheduled       | !ABCCIOO     | 10/Aug/202<br>0 09:00 AM | Change A<br>Cancel A |  |

## Auto-Scheduling confirmation email

For auto-rescheduling, confirmation email will be sent to companies for all workers who attended the first swab

**Example:** Company admin performs bulk booking for 10 staff on 27 Jul, then individual booking for another 2 staffs.

- All 12 staffs attended the swab appt on 27 Jul
- When the auto-schedule runs the following day on 28 Jul, company admin will receive a confirmation email that 12 staffs are successfully auto-scheduled for next appointment

Refer to the next slide for a sample of the auto-scheduling e-mail confirmation email sent to company admin.

## Auto-Scheduling Email Confirmation Email confirmation and sample of excel attachment

#### Hi,

We would like to inform you that staff who have attended their swab appointment on 27-Jul (Mon) have been auto-scheduled to attend their next swab appointment on 10-Aug (Mon). Please find details of their next appointments attached.

All individuals will need to bring along:

1) A form of photo identification with NRIC/FIN number (e.g. NRIC, work permit, driver's license);

2) This confirmation letter or SMS notification;

3) Water bottle for hydration and

4) Umbrella for wet weather (optional)

#### Other notes:

1. Please be punctual and adhere strictly to the appointment details. We will not accept any walk-ins at our swabbing test centres. A summary of what to expect for the swab test can be for

2. Individuals who share the same mobile number will not receive SMS notifications

#### WHAT TO EXPECT

The entire process will take approximately one hour, with the swab itself taking approximately six minutes

#### Swabbing Centre – 4 Stations

There will be four stations, comprising of (i) holding, (ii) registration, (iii) swabbing and (iv) discharge.

#### Holding Area

All individuals must arrive on time at the waiting area and must wear masks (where possible, surgical masks). Please remind individuals to practise good hygiene at all times and keep to

|   | А           | В         | С               | D           | E           | F       | G       | Н        | 1   |
|---|-------------|-----------|-----------------|-------------|-------------|---------|---------|----------|-----|
| 1 | Masked NRIC | Full Name | Site of Appo    | Date of App | Time of App | Status  | Remarks |          |     |
| 2 | F***794N    | TEST1     | <b>ABCCIOO</b>  | 10-Aug-20   | 9:00 AM     | Success |         |          |     |
| 3 | F***787W    | TEST11    | <b>ABCCIOO</b>  | 10-Aug-20   | 9:00 AM     | Success |         |          |     |
| 4 | F***836W    | TEST12    | <b>ABCCIOO</b>  | 10-Aug-20   | 9:00 AM     | Success |         |          |     |
| 5 | F***876N    | TEST13    | <b>ABCCIOO</b>  | 10-Aug-20   | 9:00 AM     | Success | Eve     | ol Cam   |     |
| 6 | F***892L    | TEST14    | <b>!ABCCIOO</b> | 10-Aug-20   | 9:00 AM     | Success | EXU     | el Salli | pie |
| 7 | F***001W    | TEST15    | <b>ABCCIOO</b>  | 10-Aug-20   | 9:00 AM     | Success |         |          |     |
| 8 | F***076N    | TEST16    | <b>ABCCIOO</b>  | 10-Aug-20   | 9:00 AM     | Success |         |          |     |

Sample of Email Confirmation

# Cancelling of Appointments

# To cancel an appointment1. At the main page, select "Cancel Appt"

| F116365T | TEST5  | Appt<br>Record(s) | Non-Dorm | No Appt<br>Made |                                 |                         | Schedule Individual Appt   |
|----------|--------|-------------------|----------|-----------------|---------------------------------|-------------------------|----------------------------|
| F116452P | TEST6  | Annt<br>Record(s) | Non-Dorm | No Appt<br>Made |                                 |                         | Schedule Individual Appt   |
| F116501U | TEST7  | Annt<br>Record(s) | Non-Dorm | No Appt<br>Made |                                 |                         | Schedule Individual Appt   |
| F116592T | TEST8  | Appt<br>Record(s) | Non-Dorm | Scheduled       | CAIRNHILL<br>COMMUNIT<br>Y CLUB | 18/Jul/2020<br>09:00 AM | Change Appt<br>Cancel Appt |
| F116664X | TEST9  | Annt<br>Record(s) | Non-Dorm | No Appt<br>Made |                                 |                         | Schedule Individual Appt   |
| F116764U | TEST10 | Appt<br>Record(s) | Non-Dorm | No Appt<br>Made |                                 |                         | Schedule Individual Appt   |

## To cancel an appointment

2. A pop up message will appear and ask if you want to confirm the cancellation

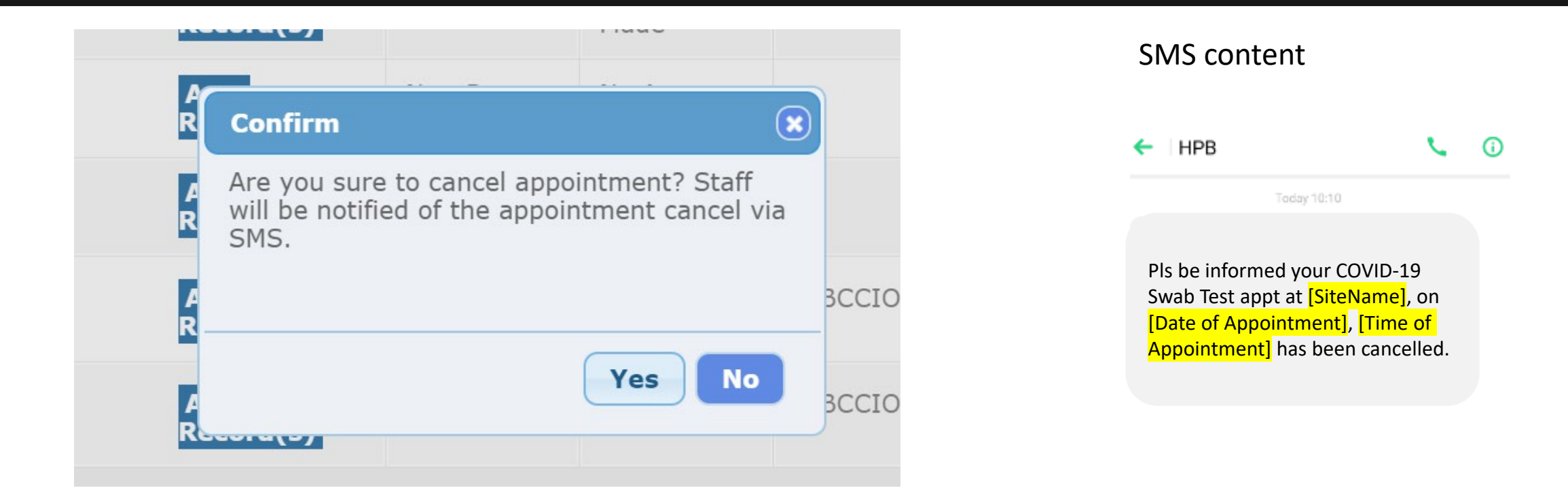

#### <u>Note</u>:

- Staff cancelling their first appointment will not receive an SMS as their mobile number has not been registered in the system yet. They will receive an SMS for subsequent swabs/cancellations (i.e. second swab onwards)
- Staff with duplicate mobile numbers (e.g., sharing mobile numbers with other FW) will not receive the SMS as well

## To cancel appointment

3. Upon clicking Yes, a pop up will appear to inform you that the cancellation is successful. The selected staff will be notified of the cancellation of appointment via SMS.

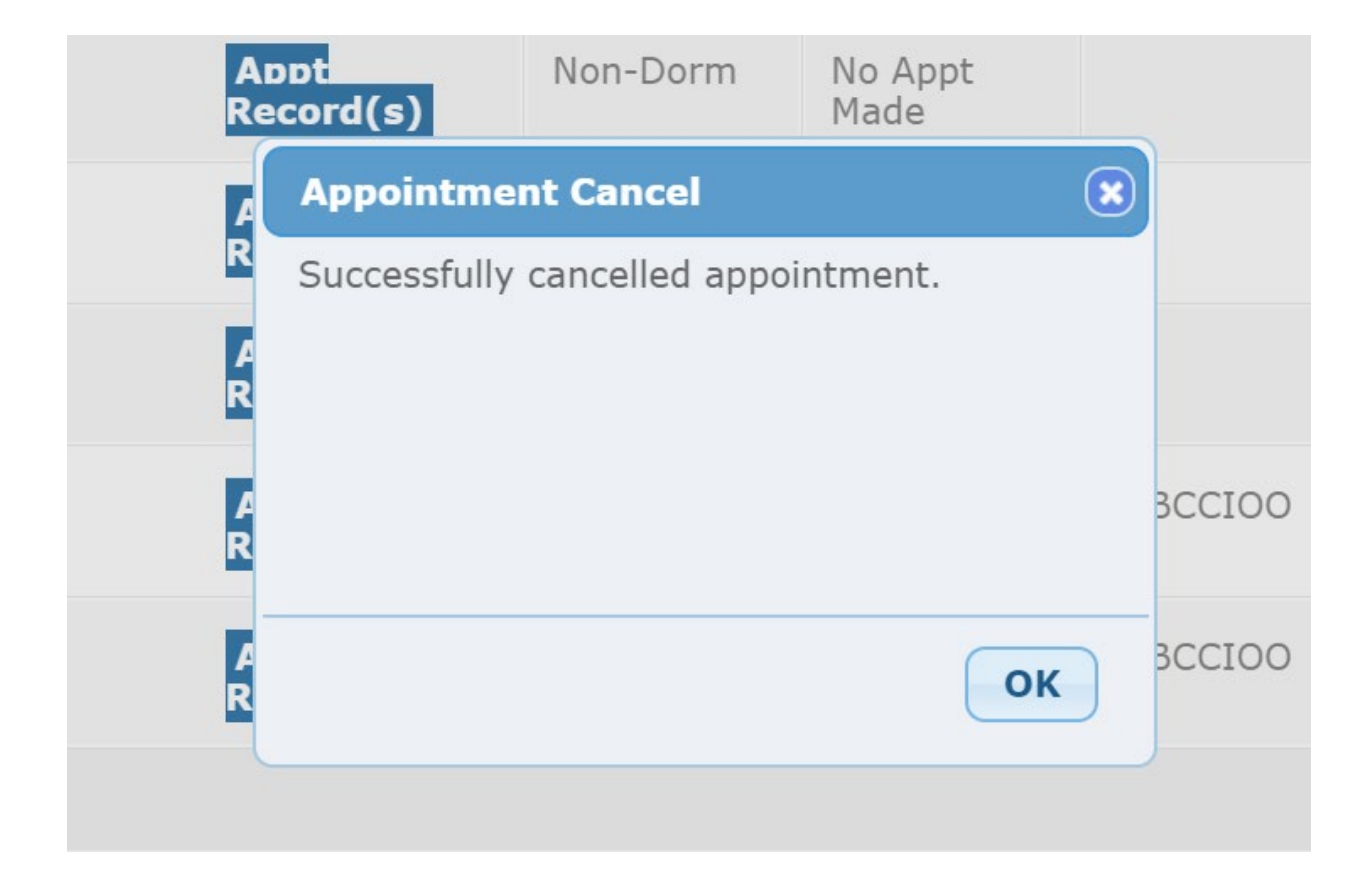

## To cancel appointment

## 4. At the main page, the individual's cancellation status will be updated

| F116501U | TEST7 | Annt<br>Record(s) | Non-Dorm | No Appt<br>Made   |                                 | Schedule Individual Appt |
|----------|-------|-------------------|----------|-------------------|---------------------------------|--------------------------|
| F116592T | TEST8 | Appt<br>Record(s) | Non-Dorm | Appt<br>Cancelled | CAIRNHILL<br>COMMUNIT<br>Y CLUB | Schedule Individual Appt |
| F116664X | TEST9 | Appt<br>Record(s) | Non-Dorm | No Appt<br>Made   |                                 | Schedule Individual Appt |

## **Important Note on Appointment Cancellation** If appointment date for the staff is within 2 days from the present day, you will not be able to cancel the appointment.

### Staff Management

Note: Upcoming appointment within 2 day(s) cannot be changed or cancelled.

Status : All

### **Example:**

You made a booking for the 2 FINS below on the 10<sup>th</sup> of Jul for the 16<sup>th</sup> of Jul, 9:10am. Assume the present day today is 15<sup>th</sup> of Jul and because 15<sup>th</sup> of Jul is within 2 days of the scheduled appointment date which is 16th Jul, **you will not be able to cancel the appointment**, and the **cancel appt button is disabled**.

| F6970431V | TEST284 | Appt<br>Record(s) | Non-Dorm | Scheduled | CAIRNHILL<br>COMMUNIT<br>Y CLUB | 16/Jul/2020<br>09:10 AM | Change Appt | Cancel Appt |
|-----------|---------|-------------------|----------|-----------|---------------------------------|-------------------------|-------------|-------------|
| F6970433W | TEST285 | Appt<br>Record(s) | Non-Dorm | Scheduled | CAIRNHILL<br>COMMUNIT<br>Y CLUB | 16/Jul/2020<br>09:10 AM | Change Appt | Cancel Appt |

# Changing of Appointments

## **To change appointment** 1. At the main page, select "Change Appt"

| F6970407J | TEST272 | Appt<br>Record(s) | Non-Dorm | No Appt<br>Made |      |                         | Schedule Individual Appt   |
|-----------|---------|-------------------|----------|-----------------|------|-------------------------|----------------------------|
| F6970409K | TEST273 | Appt<br>Record(s) | Non-Dorm | No Appt<br>Made |      |                         | Schedule Individual Appt   |
| F6970411L | TEST274 | Annt<br>Record(s) | Non-Dorm | Scheduled       | ZZ 2 | 23/Jul/2020<br>09:00 AM | Change Appt<br>Cancel Appt |

## To change appointment

2. Select a new date and site and submit. The selected staff will be notified of the cancellation of the original appointment via SMS, followed by SMS confirmation of the new appointment made. Hence, the staff will receive a total of 2 SMSes.

|                          | RESERVE -<br>PARKS &                      | CLC          | DSE                                                     |                     |
|--------------------------|-------------------------------------------|--------------|---------------------------------------------------------|---------------------|
| TES Appointment Date : * | 2020-07-28 ~                              |              | Change<br>Cancel                                        |                     |
| Site : *                 | CAIRNHILL COMMUNITY CLUB                  |              | Change                                                  |                     |
| Submit                   |                                           |              | Cancel /                                                |                     |
| TES                      |                                           |              | Change<br>Cancel /                                      |                     |
| TES                      |                                           | : *          | Confirm                                                 | ×                   |
| TEST278                  | Appt Non-Dorm Scheduled ZZ-2<br>Record(s) | 23/J<br>09:C | Confirm submission? Staff v<br>the appointment via SMS. | vill be notified of |
|                          |                                           |              |                                                         | Yes No              |

## **To change appointment** 3. At the main page, the individual's status will be updated

| F6970407J | TEST272 | Annt<br>Record(s) | Non-Dorm | No Appt<br>Made |                                 |                         | Schedule Individual Appt   |
|-----------|---------|-------------------|----------|-----------------|---------------------------------|-------------------------|----------------------------|
| F6970409K | TEST273 | Annt<br>Record(s) | Non-Dorm | No Appt<br>Made |                                 |                         | Schedule Individual Appt   |
| F6970411L | TEST274 | Annt<br>Record(s) | Non-Dorm | Scheduled       | CAIRNHILL<br>COMMUNIT<br>Y CLUB | 28/Jul/2020<br>09:00 AM | Change Appt<br>Cancel Appt |

## Important Note on Change Appointment

If appointment date for the staff is within 2 days from the present day, you will not be able to change the appointment

| Staff Management                                                           |
|----------------------------------------------------------------------------|
| Note: Upcoming appointment within 2 day(s) cannot be changed or cancelled. |
| Status : All ~                                                             |

### Example:

You made a booking for the 2 FINS below on the 10<sup>th</sup> of Jul for the 16<sup>th</sup> of Jul, 9:10am. Assume the present day today is 15<sup>th</sup> of Jul and because 15<sup>th</sup> of Jul is within 2 days of the scheduled appointment date which is 16th Jul, **you will not be able to change the appointment**, and the **change appt button is disabled**.

| F6970431V | TEST284 | Appt<br>Record(s) | Non-Dorm | Scheduled | CAIRNHILL<br>COMMUNIT<br>Y CLUB | 16/Jul/2020<br>09:10 AM | Change Appt | Cancel Appt |
|-----------|---------|-------------------|----------|-----------|---------------------------------|-------------------------|-------------|-------------|
| F6970433W | TEST285 | Appt<br>Record(s) | Non-Dorm | Scheduled | CAIRNHILL<br>COMMUNIT<br>Y CLUB | 16/Jul/2020<br>09:10 AM | Change Appt | Cancel Appt |

# Create a New Singapore Citizen / Permanent Resident staff

## **Staff Management – Adding Singapore Citizens and Permanent Residents staff** 1. Click on the ""Add new SG Citizen/PR staff" button on the top right of the page

| Not  | Note: Upcoming appointment within 2 day(s) cannot be changed or cancelled. |       |                   |                   |                   |                    |                          |                             |  |
|------|----------------------------------------------------------------------------|-------|-------------------|-------------------|-------------------|--------------------|--------------------------|-----------------------------|--|
| Stat | us : All                                                                   | ~     |                   |                   |                   |                    |                          | Add new SG Citizen/PR staff |  |
|      | ID No.                                                                     | Name  |                   | Dorm/Non<br>-Dorm | Status            | Site Of<br>Appt    | Appt Date<br>& Time      | Actions                     |  |
|      | F115794N                                                                   | TEST1 | Appt<br>Record(s) | Non-Dorm          | Scheduled         | !ABCCIOO           | 10/Aug/202<br>0 09:00 AM | Change Appt<br>Cancel Appt  |  |
|      | F115835M                                                                   | TEST2 | Appt<br>Record(s) | Non-Dorm          | Appt<br>Cancelled | 01, BUKIT<br>TIMAH |                          | Schedule Individual Appt    |  |

## **Staff Management – Adding Singapore Citizens and Permanent Residents staff** 2. Key in all the mandatory fields for the staff you want to add and click save

| dentification No. : *                                            | 55221180H          |  |
|------------------------------------------------------------------|--------------------|--|
| full Name : *                                                    | Jason Ng           |  |
| Date of Birth (YMYMMDD) : *                                      | 19890101           |  |
| Jender : *                                                       | Male     O Female  |  |
| lationality : •                                                  | SINGAPOREAN ~      |  |
| Residential Postal Code : *                                      | 560306             |  |
| Residential Street Name : *                                      | #08-18 Amh No honn |  |
| Residential Level & Unit No :<br>insve blank for landed address) | # 03 + 1234        |  |
| Contact No (Mobile preferred) : *                                | 9876543            |  |

**Staff Management – Adding Singapore Citizens and Permanent Residents staff** 3. Click yes to confirm staff addition into the system. If successful, another prompt "staff successfully created" will appear. Click "OK"

|   | Confirm                           |
|---|-----------------------------------|
| E | Confirm to submit staff creation? |
|   | Yes No                            |

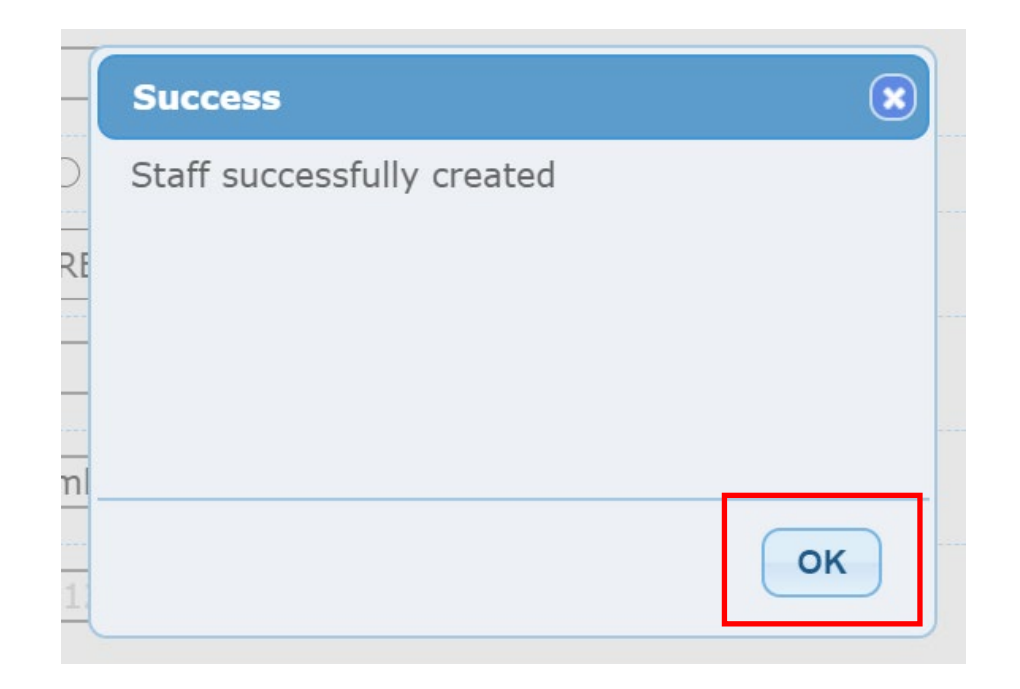

## **Staff Management – Adding Singapore Citizens and Permanent Residents staff** 4. You will be able to the newly created staff on your login dashboard

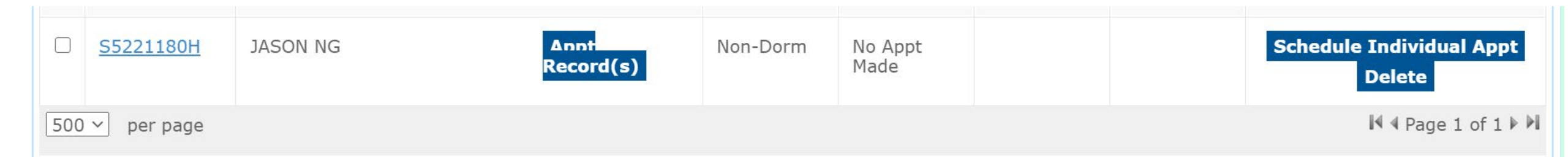

**Important Note 1:** You can only add staff that do not exist in your existing company records. If you add an existing staff, the following message will appear.

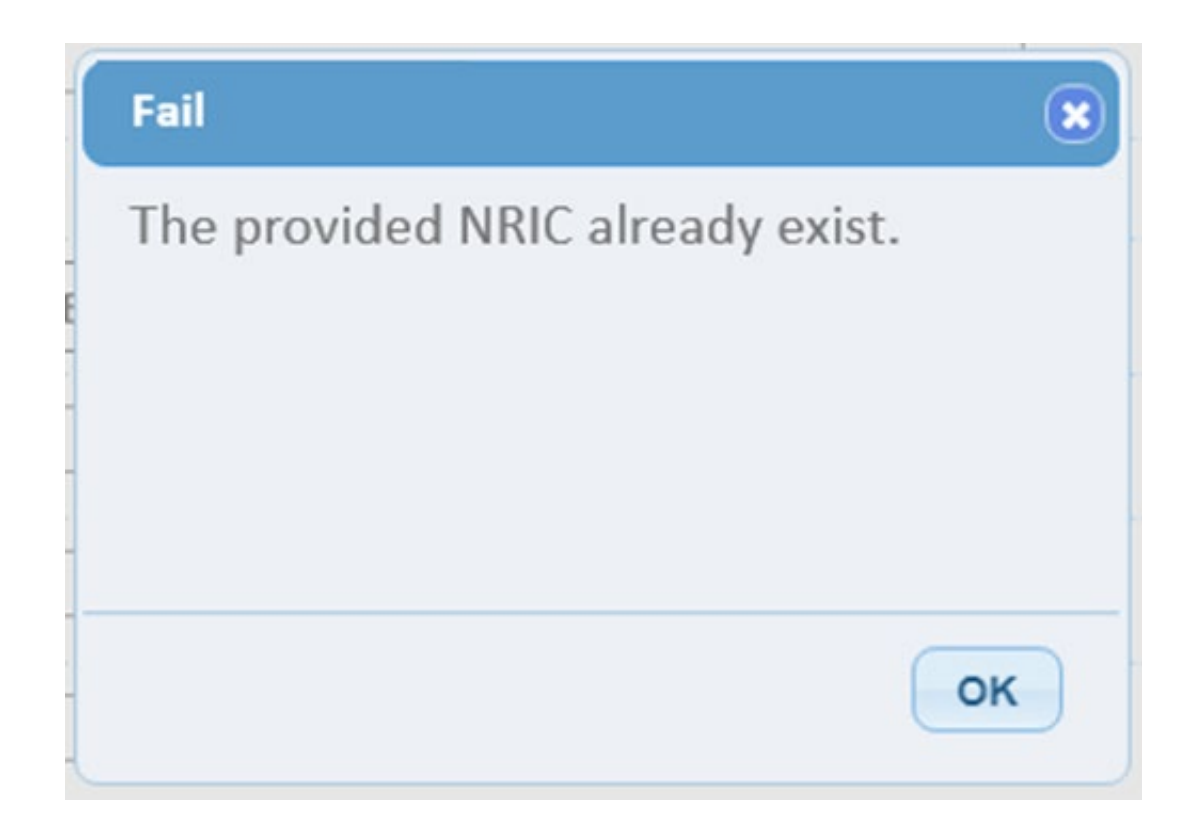

**Important Note 2:** You are not allowed to add staff records that is existing in another company. If your do, the system will show the following message below

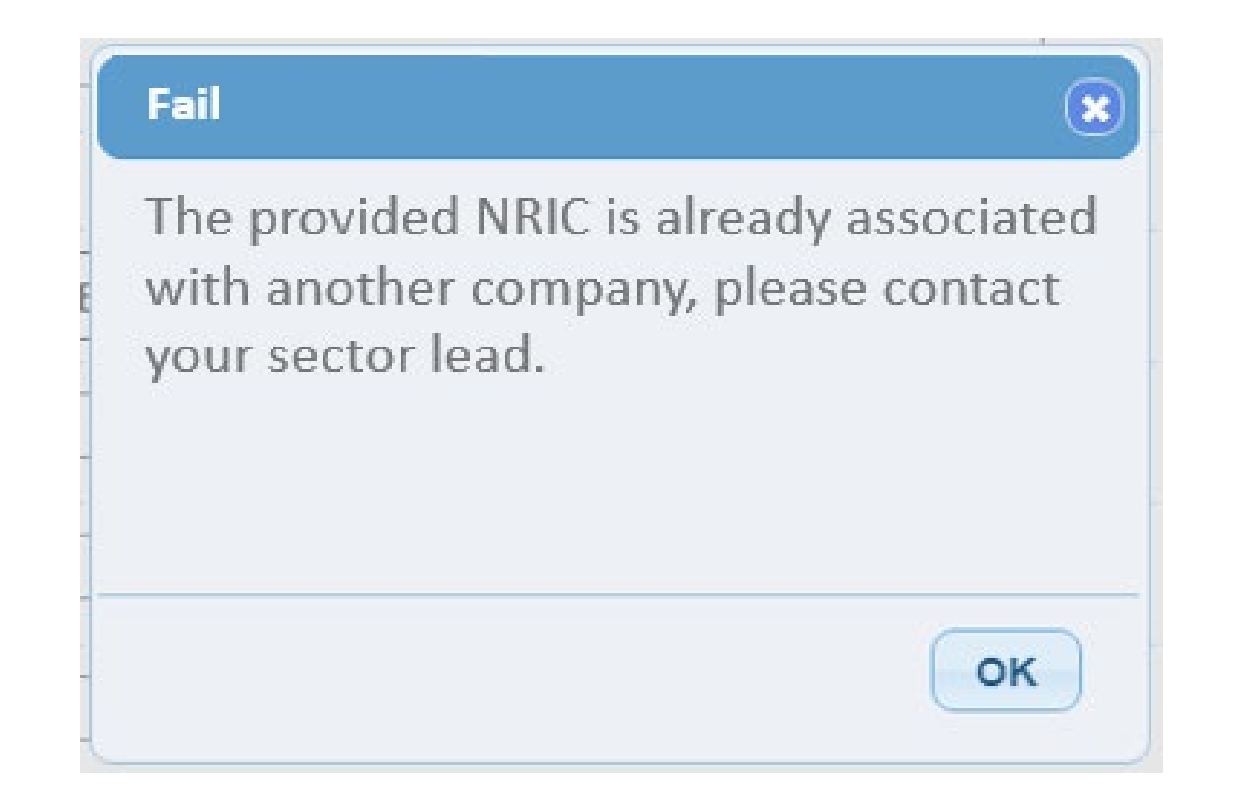

Your sector lead is EDB in this case and you can contact them via SWAB@edb.gov.sg

**Important Note 3:** If you try to delete a staff today, the system will prompt with the below message, to say that you can only add the same staff back the following day.

|     | <u>S5221180H</u> | JASON NG | Appt<br>Record(s) | Non-Dorm | No Appt<br>Made | Sched | ule Individual Appt<br>Delete |
|-----|------------------|----------|-------------------|----------|-----------------|-------|-------------------------------|
| 500 | ) ∽ per page     |          |                   |          |                 |       | I¶ ◀ Page 1 of 1 ▶ №          |

| ord(s)                                                | Made                                               |
|-------------------------------------------------------|----------------------------------------------------|
| Confirm                                               | 8                                                  |
| You have chosen t<br>record. Are you su<br>staff?     | to delete the selected ure you want to delete this |
| Note: Please not<br>this staff into th<br>29/Jul/2020 | te that you can only add<br>e system after         |
|                                                       | Yes No                                             |

# **Important Note 4**: If you try to add the "deleted staff" back on the same day, the system will prompt with the following message

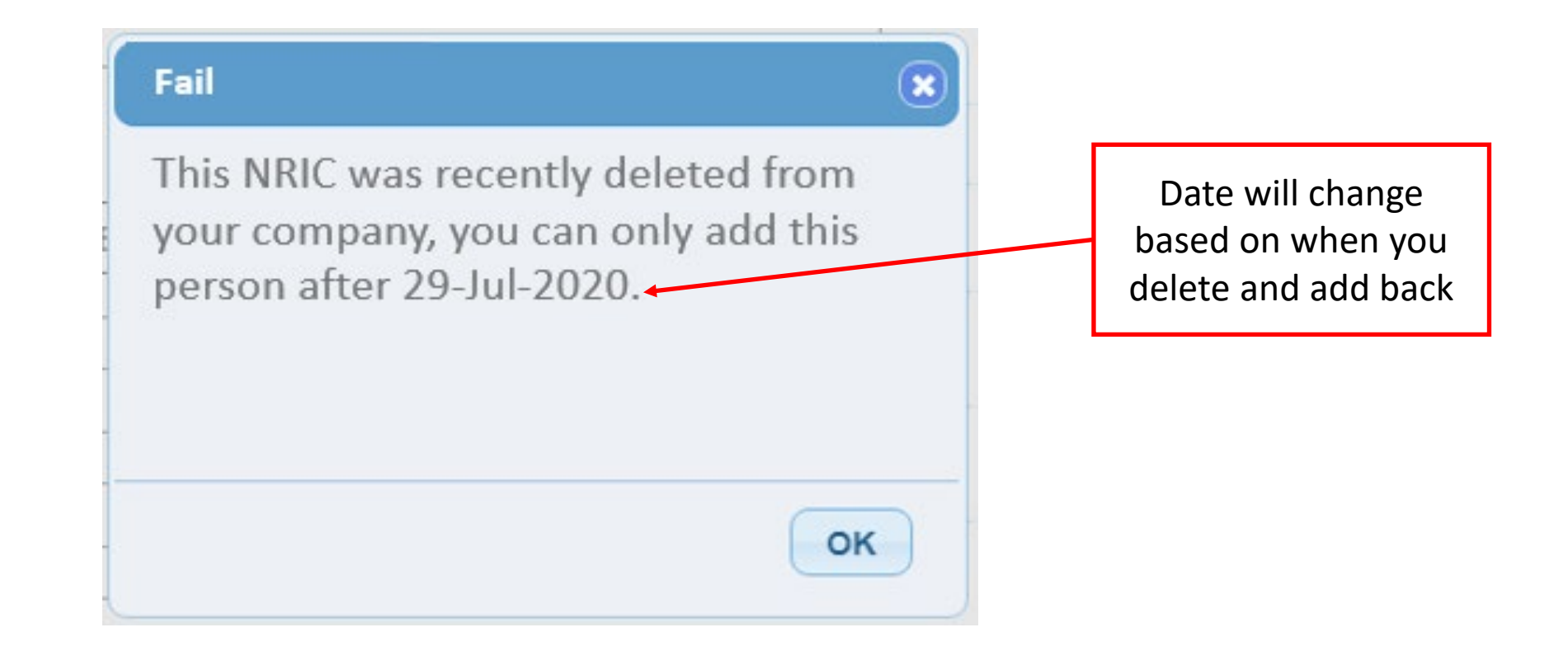

# Staff Management – Update Singapore Citizen / Permanent Resident Staff Particulars

## Staff Management – Update Particulars

1. Click on the NRIC of SG Citizen/PR Staff to edit their particulars

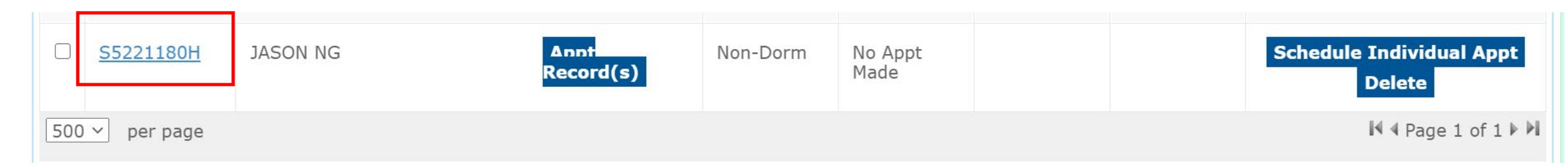

## Staff Management – Update Particulars

2. Make your changes and click save

| dentification No. : *                                            | 55221180H          |  |
|------------------------------------------------------------------|--------------------|--|
| Full Name : *                                                    | Jason Ng           |  |
| Date of Birth (YYYYMMDD) : *                                     | 19890101           |  |
| Sender : *                                                       | Male   Female      |  |
| lationality : *                                                  | SINGAPOREAN ~      |  |
| Residential Postal Code : *                                      | 560306             |  |
| Residential Street Name : *                                      | #08-18 Amh No honn |  |
| Residential Level & Unit No :<br>leave black for landed address) | # 03 + 1234        |  |
| Contact No (Mobile preferred) : *                                | 9876543            |  |

## Help Function

As the Company Admin, you can click on the "Need Help" button at the bottom of the main page to find the contact details of your sector lead so that you can reach out to them for any issues.

| Non-Dorm Non-Dorm Non-Dorm Non-Dorm Schedule Individual Appt   Non-Dorm Non-Dorm Non-Dorm Non-Dorm Non-Dorm Schedule Individual Appt   Non-Dorm Non-Dorm Non-Dorm Non-Dorm Schedule Individual Appt   Non-Dorm Non-Dorm Non-Dorm Non-Dorm Schedule Individual Appt   Non-Dorm Non-Dorm Non-Dorm Non-Dorm Schedule Individual Appt   Non-Dorm Non-Dorm Non-Dorm Non-Dorm Schedule Individual Appt   Non-Dorm Non-Dorm Non-Dorm Non-Dorm Schedule Individual Appt   Non-Dorm Non-Dorm Non-Dorm Non-Dorm Schedule Individual Appt   Non-Dorm Non-Dorm Non-Dorm Non-Dorm Schedule Individual Appt   Non-Dorm Non-Dorm Non-Dorm Non-Dorm Schedule Individual Appt   Non-Dorm Non-Dorm Non-Dorm Non-Dorm Schedule Individual Appt   Non-Dorm Non-Dorm Non-Dorm Non-Dorm Schedule Individual Appt   Non-Dorm Non-Dorm Non-Dorm Non-Dorm Schedule Individual Appt   Non-Dorm Non-Dorm Non-Dorm Non-Dorm Non-Dorm Schedule Individual Appt   Non-Dorm Non-Dorm Non-Dorm Non-Dorm Non-Dorm Schedule Individual Appt   Non-Dorm Non-Dorm Non-Dorm Non-Dorm Non-Dorm Non-Dorm   Non-Dorm Non-Dorm Non-Dorm Non-Dorm Non-Dorm Non-Dorm <th></th> <th></th> <th></th> <th></th> <th></th> <th></th> <th></th> <th></th>                                                                                                    |           |        |                                                 |                                                                                                    |                    |          |                                                                |                                                                                                    |
|----------------------------------------------------------------------------------------------------|-----------|--------|-------------------------------------------------|----------------------------------------------------------------------------------------------------|--------------------|----------|----------------------------------------------------------------|----------------------------------------------------------------------------------------------------|
| F6118379Q               TEST34               Attendance History               No Appt Made               Schedule Individual Appt                 P0118427W               TEST35               Attendance History               No Appt Made               Schedule Individual Appt                 P0118427W               TEST37               TEST37               Attendance History               No Appt Made               Schedule Individual Appt                 P0118427W               TEST37               TEST37               Attendance History               No Appt Made               Schedule Individual Appt                 P011905R               TEST30               TEST30               Name: Daniel               Non-Dorm               No Appt Made               Schedule Individual Appt               Schedule Individual Appt               Schedule Individual Appt               Schedule Individual Appt               Schedule Individual Appt               Schedule Individual Appt               Schedule Individual Appt             No Appt               Schedule Individual Appt             No             No                                                                                                    | F0118328K | TEST33 |                                                 |                                                                                                    | Attendance History | Non-Dorm | No Appt Made                                                   | Schedule Individual Appt                                                                                           |
| n       fo118427W       TEST35       Attendance History       Non-Dorm       No Appt Made       Schedule Individual Appt         n       fo118487M       TEST36       Image: Matendance History       Non-Dorm       No Appt Made       Schedule Individual Appt         n       fo118928N       TEST37       TEST38       Image: Matendance History       Non-Dorm       No Appt Made       Schedule Individual Appt         n       fo119017L       TEST38       Attendance History       Non-Dorm       No Appt Made       Schedule Individual Appt         n       fo119068R       TEST39       Attendance History       Non-Dorm       No Appt Made       Schedule Individual Appt         n       fo119068R       TEST39       Amme: Daniel       Image: MaxeBabc.com       Schedule Individual Appt         200 v per page       o Appt       Email: MaxBabc.com       Schedule Individual Appt       Image: MaxeBabc.com       Image: MaxeBabc.com       Image: MaxeBabc.com       Image: MaxBabc.com       Image: MaxBabc.com       Image:                                                                                                    | F0118379Q | TEST34 |                                                 |                                                                                                    | Attendance History | Non-Dorm | No Appt Made                                                   | Schedule Individual Appt                                                                                           |
| Image: state state stat | F0118427W | TEST35 |                                                 |                                                                                                    | Attendance History | Non-Dorm | No Appt Made                                                   | Schedule Individual Appt                                                                                           |
| Image: Fol18528N       TEST37       Attendance History       Non-Dorm       No Appt Made       Schedule Individual Appt         Image: Fol1907L       TEST38       Attendance History       Non-Dorm       No Appt Made       Schedule Individual Appt         Image: Fol1907L       TEST38       Attendance History       Non-Dorm       No Appt Made       Schedule Individual Appt         Image: Fol19068R       TEST39       Attendance History       Non-Dorm       No Appt Made       Schedule Individual Appt         Image: Fol19068R       TEST39       Adde       Name: Daniel       Image: Schedule Individual Appt       Image: Schedule Individual Appt         Image: Fol120592R       TEST30       Adde       Name: Daniel       Image: Schedule Individual Appt       Image: Schedule Individual Appt         Image: Fol120592R       TEST30       Adde       Name: Daniel       Image: Schedule Individual Appt       Image: Schedule Individual Appt       Image: Schedule Individual Appt       Image: Schedule Individual Appt       Image: Schedule Individual Appt       Image: Schedule Individual Appt       Image: Schedule Individual Appt       Image: Schedule Individual Appt       Image: Schedule Individual Appt       Image: Schedule Individual Appt       Image: Schedule Individual Appt       Image: Schedule Individual Appt       Image: Schedule Individual Appt       Image: Schedule Individual Appt       Image: Schedule Individual Ap                                                                                                    | F0118487M | TEST36 |                                                 |                                                                                                    | Attendance History | Non-Dorm | No Appt Made                                                   | Schedule Individual Appt                                                                                           |
| □ F0119017L TEST38   □ F0119068R TEST39   □ F0119068R   □ F0120592R   □ TEST30   □ ade   Name: Daniel   200° per page   □ Attendance History   Name: Daniel   200° per page   □ Ame: Daniel   200° per page   □   ○   ○   ○   Appt   ade   Name: Daniel   Email:xxx@abc.com   Contact: 0000002   ade   Name: AK   Email:xxx@abc.com   Contact: 0000002   Name: Eugene   Bail:xxx@abc.com   Contact: 0000002   Name: Eugene   Bail:xxx@abc.com   Contact: 0000003   Name: Swab UAT   Email:xxx@abc.com   Contact: 0000004   Bail:xx@abc.com   Contact: 0000005   Contact: 00000064   Bail:xx@abc.com   Contact: 0000005   Bail:xx@abc.com   Contact: 00000064   Bail:xx@abc.com   Contact: 00000064   Bail:xx@abc.com   Contact: 00000064   Bail:xx@abc.com   Contact: 00000064   Bail:xx@abc.com   Contact: 00000064   Bail:xx@abc.com   Contact: 0000064   Bail:xx@abc.com   Contact: 0000064   Bail:xx@abc.com   Contact: 0000064   Bail:xx@abc.com <t< td=""><td>F0118528N</td><td>TEST37</td><td></td><td></td><td>Attendance History</td><td>Non-Dorm</td><td>No Appt Made</td><td>Schedule Individual Appt</td></t<>                                                                                                    | F0118528N | TEST37 |                                                 |                                                                                                    | Attendance History | Non-Dorm | No Appt Made                                                   | Schedule Individual Appt                                                                                           |
| F0119068R TEST39 Attendance History Non-Dorm No Appt Made Schedule Individual Appt   F0120592R TEST50 ade Name: Daniel Schedule Individual Appt   200 per page 0 Appt Email: xxx@abc.com<br>Contact: 0000001 Ual Appt Image: Image: I                                                                                                    | F0119017L | TEST38 |                                                 |                                                                                                    | Attendance History | Non-Dorm | No Appt Made                                                   | Schedule Individual Appt                                                                                           |
| F0120592R TEST50 ade   200 v per page o Appt   ade Email: xx@abc.com   Contact: 0000001   Name: AK   ade   ade   Name: Bugene   Email: xx@abc.com   Contact: 00000003   Name: Eugene   Email: xx@abc.com   Contact: 00000003   Name: Swab UAT   Email: xx@abc.com   Contact: 0000004   PE booking                                                                                                    | F0119068R | TEST39 |                                                 |                                                                                                    | Attendance History | Non-Dorm | No Appt Made                                                   | Schedule Individual Appt                                                                                           |
| 200 Per page     o Appt<br>ade     Email: xxx@abc.com<br>Contact: 00000001     ual Appt       Name: AK     ual Appt       o Appt<br>ade     Name: AK       o Appt<br>ade     Name: Eugene       Imail: xxx@abc.com<br>Contact: 00000002     ual Appt       Name: Eugene     ual Appt       Imail: xxx@abc.com<br>Contact: 0000003     Imail: xxx@abc.com<br>Contact: 0000003       Name: Swab UAT     e 1 of 2 FM       Imail: xxx@abc.com<br>Contact: 0000004     pt Booking                                                                                                    | F0120592R | TEST50 | ade                                             | Name: Daniel                                                                                                    |                    |          |                                                                | Schedule Individual Appt                                                                                           |
|                                                                                                    | F F - 2 C |        | o Appt<br>ade<br>o Appt<br>ade<br>o Appt<br>ade | Contact: 00000001 Name: AK Email: xxx@abc.com Contact: 00000002 Name: Eugene Email: xxx@abc.com Contact: 00000003 Name: Swab UAT Email: xxx@abc.com Contact: 00000004 |                    | •        | ual Appt<br>ual Appt<br>ual Appt<br>e 1 of 2 >>><br>pt Booking | Total selected / Balance Quota: 0 / 0 Bulk Appt Booking<br>Need Help?<br>Click here to se<br>pop up on the<br>left |

# **Basic Troubleshooting**

- 1. I did not receive any emails on the login username and password.
  - Check that you are using the Login Email Address that you have submitted to your sector lead (i.e. MOM/BCA/EDB).
  - Check your spam/junk folders in email
  - □ If you cannot remember which Login Email Address was submitted, please check with your sector lead.
- 2. I still cannot find the login email anywhere.
  - Please check with your company IT team if there is a filter that prevents the sending of e-mails from the Swab Registration System (srs\_noreply@hpb.gov.sg) to your Login Email Address

### **3a.** My company IT has removed the filter for my email. What should I do next?

Go to https://swab.hpb.gov.sg/ext/Login.aspx, click on "Forget password" and key in the verification code so that you will receive a new password. New password will be sent to your email.

### 3b. My company told me that they do not filter for such emails or that they cannot remove the filter. What should I do next?

- □ You need to create a Gmail account for the purpose of using of SRS. This new Gmail account will serve as your new Login Email Address.
- Once created, please inform your sector lead (i.e. MOM/BCA/EDB) that you have a new Login Email Address and request sector lead to update their records.
- Once the record is updated, you can try to log in with your new Login Email Address

### 4. I am unable to log in with the password indicated in the e-mail.

- □ Please note that the password is case sensitive.
- □ If it does not work, please click on "Forget password" on the login page to trigger a new password (https://swab.hpb.gov.sg/ext/Login.aspx)
- Check your spam/junk folders to retrieve the e-mail with new password

### 5. I did not receive the OTP. What should I do?

- Please check with your sector lead (i.e. MOM/BCA/EDB) if your mobile number is correctly reflected in the system.
- If it is not reflected correctly, please request sector lead to update your mobile number in the system

### 6. My account is suspended and/or block. What should I do?

- □ This occurred due to multiple incorrect login attempts.
- □ Please inform and request your sector lead to verify and unblock your account.
- 7. Some of my workers who were still in the system yesterday have disappeared today. They also received an appointment cancellation SMS even though I did not cancel their appointments in the system.

Please check the following for the affected workers:

- □ Are they COVID-19 positive workers?
- □ Are their work passes no longer valid e.g. cancelled, expired?
- Did the workers change their living arrangements by moving from a cleared dormitory to an uncleared dormitory?
- □ Are they under Stay Home Notice (SHN) and/or Quarantine Order (QO)?

Employers can use the Safe@Work Portal to check for the above conditions. If the workers fulfil any of the above conditions, their names are automatically removed from the system.

If the workers do not meet of any of the above conditions, please contact your sector lead for further assistance.

## Annex A – Designated Swabbing Centres \*subject to changes

| S/N | Swabbing Centres               | Who should be scheduled here              |
|-----|--------------------------------|-------------------------------------------|
| 1   | Changi Airport Terminal 4      |                                           |
| 2   | F1 Paddock                     | Employees not living in dormitories (i.e. |
| 3   | Home Team NS @ Bukit Batok     | non-dorm workers)                         |
| 4   | Old Police Academy             |                                           |
| 5   | The Float @ Marina Bay         |                                           |
| 6   | Civil Service College @ Changi |                                           |
| 7   | Cochrane RC                    | Employees living in dormitories           |
| 8   | F1 Pit Garage A                | (i.e. in-dorm workers)                    |
| 9   | Penjuru RC                     |                                           |
| 10  | 3 Changi South Lane            |                                           |
| 11  | Terusan RC                     |                                           |